## TCAM

- Transfer of Care Around Medicines
- Those most at risk of medication errors may not be highlighted to Community Pharmacy e.g. those recently discharged from hospital.

### **Referral Received**

Referrals appear at the top of the Services page.

Click on the referral to accept.

You will need to know your account password to open the referral.

| Services                         | Assessments      | Reports                       | Claims            | Admin         | Help    |                              |      |
|----------------------------------|------------------|-------------------------------|-------------------|---------------|---------|------------------------------|------|
| Services                         | Provision List O | ptions<br>lentifiable details |                   |               |         |                              |      |
| / Provided                       | Received Sen     | vice (stage)                  |                   | Identifiers   | User    | Status                       |      |
| onsumption                       | 2019-04-30 Pha   | rmacy Follow-up - I           | Barnsley Hospital | DX            | manager | Pending Referral<br>Accepted |      |
| otine Replacement<br>her Stage 2 | Recent F         | rovisions                     | Search fo         | r Identifier: |         |                              | Q, O |

## Enrolment

Enrolment is required by each pharmacist providing the service.

If new to the service type in New Practitioner and click the Enrol Me button.

Complete Enrolment Criteria and Click Enrol button.

#### Pharmacy Follow-up - Barnsley Hospital

#### Enrolment Requirements

The commissioner requires that the individual delivering this service meets certain criteria. Enter either your **name** or **registration number** in the box below and select from the list that appears.

Practitioner Name Click button to enrol

Enrol Me

To enrol to provide the service, simply click the button next to the box above

#### **Enrolment Criteria**

| Your Full Name<br>This should be your full name<br>Registration<br>Your registration with your regulatory body                                                                                                    |                                            |
|----------------------------------------------------------------------------------------------------|--------------------------------------------|
| The referral you have received allows you to send a letter to the patient's GP if they have suffered an adverse reaction. The notes field will be passed to the GP so you should <b>always</b> ensure that details of the drug and the reaction are there. It would also be <b>good practice</b> to provide an alternative suggestion to the GP if one is suitable and available. | Needs to be 'Yes' to meet the requirements |
| Referral Notes O Yes O No<br>Select Yes if you have made note of the comments<br>above                                                                                                    | Enrol                                      |

## Referral

Before proceeding the pharmacy should confirm that the patient is known to them.

| Patient Details brought forward |                                       |  |
|---------------------------------|---------------------------------------|--|
| Original Referral               | 30th Apr 2019                         |  |
| Referred from                   | Barnsley Hospital (Gawber Road RFF01) |  |
|                                 |                                       |  |
| Olise A Maria                   |                                       |  |

| Client Name     | DONOTUSE XXTESTPATIENTRBSR                    |
|-----------------|-----------------------------------------------|
| Date of Birth   | 12-Nov-1981                                   |
| Date of Birth   | 1981-11-12                                    |
| Age             | 37                                            |
| Gender          | Female                                        |
| Address         | BARNSLEY HOSPITAL NHS, POGMOOR ROAD, BARNSLEY |
| Postcode        | S75 2EP                                       |
| NHS Number      | 9990261490                                    |
| Contact Details | None Provided                                 |
|                 |                                               |

#### Registration details brought forward

| Hospital MRN          | 710000                            |
|-----------------------|-----------------------------------|
| Discharge ward        | xxTest Wardxx                     |
| Discharge consultant  |                                   |
| GP Practice selection | G9999998                          |
| GP Practice value     | Y90206                            |
| Follow up pharmacy    | Ward Green Healthcare Ltd - FAW19 |
| Admission Details 🔻   |                                   |

## Referral

The referral will include discharge medication and any medication changes. This should be used to reconcile against the PMR.

# Allergies ▼ ALLERGIES (D) KitKat Penicillin

#### Discharge Medication V

| ттоз      |                                                                                                    |
|-----------|----------------------------------------------------------------------------------------------------|
| Drug_Name | ISOSORBIDE MONONITRATE, Dose:20mg, Frequency:BD, Route:oral, Duration:., GP_Action:Repeat, Source:CONTINUE                             |
| Drug_Name | PARACETAMOL, Dose:1g, Frequency:QDS, Route:oral, Duration:continue, GP_Action:Repeat, Source:CONTINUE                                  |
| Drug_Name | ASPIRIN, Dose:75mg, Frequency:OD, Route:oral, Duration:contineu, GP_Action:, Source:                                                   |
| Drug_Name | GLYCERYL TRINITRATE, Dose:1-2 sprays, Frequency:when required, Route:sublingual, Duration:continue, GP_Action:, Source:CONTINUE        |
| Drug_Name | SALBUTAMOL 100microgram INHALER, Dose:1-2 puffs, Frequency:when required, Route:oral,<br>Duration:., GP_Action:Repeat, Source:CONTINUE |

#### Stopped Medication V

MEDICATION CHANGES (including Medication DOSE CHANGES, STOPPED OR STARTED (D)

Started on

Isosorbide mononitrate

GTN Spray

## **Acceptance and Completion**

The referral can now be accepted or rejected.

If rejecting please state the reason in the notes box before clicking the return box

#### Acceptance and completion of referred service

This referral has been made to your organisation at the request of a patient. If you are unable to complete the referral, you can reject it, but please state the reason for rejection in the Notes box below.

You can make relevant notes in the Notes box.

#### Complete now Update Return (unable to complete)

[-]Click to hide Referral History Referral History Accepted by Ward Green Healthcare Ltd : 2019-04-30 09:51:11 Automated ITK Referral - Referred to Ward Green Healthcare Ltd (FAW19) 2019-04-30 02:52:15

## Acceptance and Completion

If the referral is accepted please complete the audit of support and GP contact sections.

## Remember to click the Save box when finished

#### Repeat reconciliation -

Is the first repeat prescription information available following discharge?

Repeat available? Yes No

#### GP Contact -

If GP action is necessary as a result of this follow up review e.g. side effects require reporting or prescription repeat is incorrect - you **MUST** contact the GP Practice.

By clicking on the yes box below, the information will also be transmitted by email if the practice has set up a preference for this, if they have not set preferences the system will alert you of this at the point of GP practice selection.

- answer yes below to record relevant information

#### GP contact necessary O Yes O No

| Other | Actions/ | Additiona |
|-------|----------|-----------|
|       |          | comment   |

This information will be used for service evaluation so please do not include patient identifiable information

#### Side effects and Adverse Drug Reactions -

Has the patient experienced any side effects or adverse drug reactions?

Side effects/ADRs O Yes O No

#### Audit of support provided

Only tick boxes that identify the additional services that you have provided including commissioned services.

#### Support services provided

- Patient consulted no support required
- Information reviewed, Medicines Reconciliation completed and no further action
- Select if you complete a medicine reconciliation but no other services
- Medicine Reconciliation completed in addition to other services
  - Please tick boxes for other services provided in addition to Medicine Reconciliation
- New Medicines Service
- Medicines Use Review
   This will count as a targeted MUR
- MAR chart provided
- Large print labels
- Easy open tops
- Review dose form
- Review MDS arrangements
   NB: Complete Equality Act assessment
- Commenced MDS
- Pharmacy managed repeat service To support vulnerable patients
- NHS Repeat dispensing initiated
- Home delivery
- Stop Smoking service
- Flu vaccination
   September to March only
- Talking labels
   If available
- Specialist Medicines Management Service assessment If commissioned in your area
- Other Public Health Intervention

Other

Tick ALL that apply, If Other please specify

#### Medicines Reconciliation

Medication reconciliation is the process of creating the most accurate list possible of all medications a patient is takingincluding **drug name**, **dosage and frequency**, and comparing that list against the discharge information with the aim of providing correct medications to the patient at all transition points.

## **Summary**

**Referral via Pharmouctomes** 

**Medicines Reconciliation** 

Accept or Reject

Complete and Save

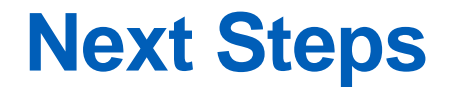

First wave of referrals June 2019

MDS / Venalink Patients (replaces information currently provided by fax)

Second wave will include other patients groups, details to follow but likely to be those in need of NMS.

Pharmacy staff should regularly check the Pharmoutcomes Services Page